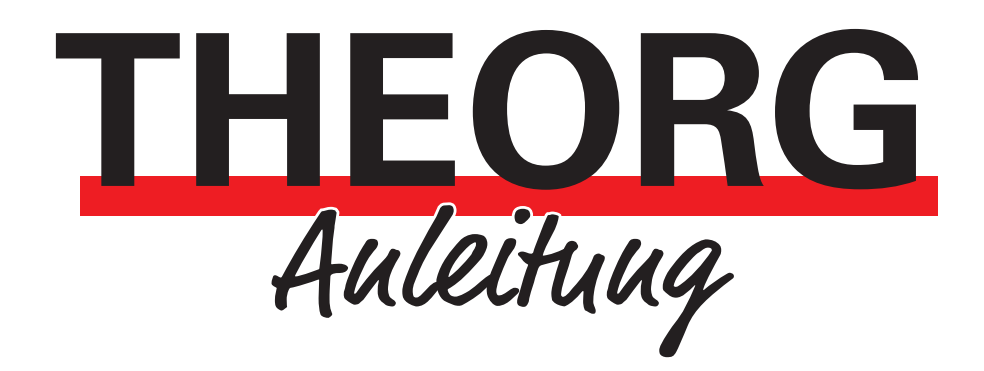

Laufwerke umleiten in eine Remotedesktopverbindung

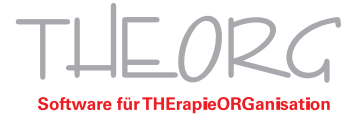

Um in THEORG Funktionen wie Exportieren, Abrechnen oder Scannen nutzen zu können, kann es erforderlich sein, die lokalen Laufwerke auf den Terminalserver umzuleiten. In der folgenden Anleitung werden die erforderlichen Schritte zum umleiten der Laufwerke beschrieben.

1. Öffnen Sie die Remotedesktopverbindung auf dem lokalen Computer, indem Sie die Verknüpfung auswählen und mit einem Rechtsklick auf "Bearbeiten" klicken.

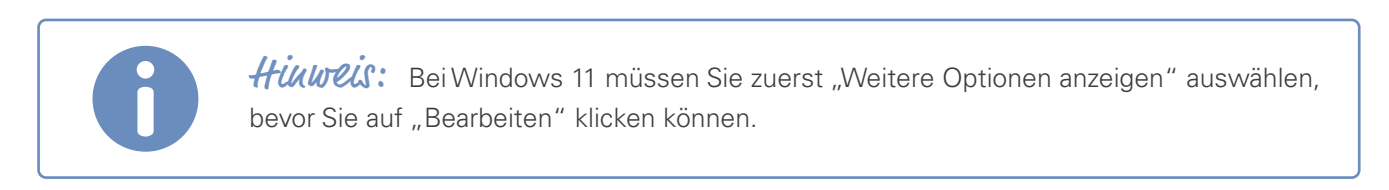

2. Wählen Sie im Fenster die Registerkarte "Lokale Ressourcen" aus.

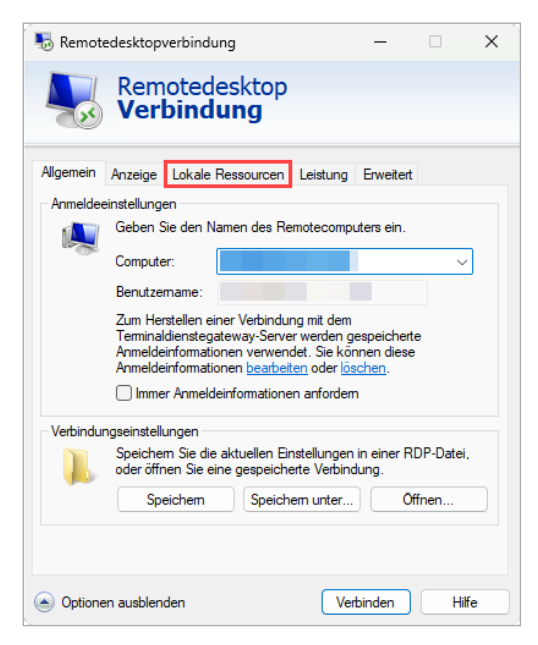

3. Klicken Sie im Abschnitt "Lokale Geräte und Ressourcen" auf die Schaltfläche "Weitere".

| Nemote       | desktop                         | verbindung                                                                       |                                                     | _                             |       | $\times$ |
|--------------|---------------------------------|----------------------------------------------------------------------------------|-----------------------------------------------------|-------------------------------|-------|----------|
| <b>N</b>     | Rem<br>Ver                      | otedesktop<br>b <b>indung</b>                                                    |                                                     |                               |       |          |
| Allgemein    | Anzeige                         | Lokale Ressourcen                                                                | Leistung                                            | Erweitert                     |       |          |
| Remoteau     | idio<br>Remote<br>Eins          | eaudioeinstellungen ko<br>tellungen                                              | onfigurieren                                        |                               |       |          |
| - Tastatur - | len:                            | ×                                                                                |                                                     |                               |       |          |
| Lokale Ge    | vräte und I<br>Wähler<br>Remote | Ressourcen<br>n Sie die Geräte und R<br>esitzung verwendet we<br>oker<br>/eitere | lessourcen<br>erden soller<br><mark>v Zwisch</mark> | aus, die ir<br>1.<br>enablage | n der |          |
| Optioner     | n ausblen                       | den                                                                              | Ver                                                 | binden                        | Hi    | fe       |

4. Wählen Sie die lokalen Laufwerke aus, die Sie freigeben möchten. Sie können einzelne Laufwerke oder alle Laufwerke auswählen. Klicken Sie auf "OK", um das Fenster "Lokale Ressourcen" zu schließen.

| nemotedesktopverbindung                                                                                          | ×   |
|----------------------------------------------------------------------------------------------------|-----|
| Remotedesktop<br>Verbindung                                                                                      |     |
| Lokale Geräte und Ressourcen                                                                                     |     |
| Wählen Sie die Geräte und Ressourcen auf diesem Computer aus, die<br>Sie in der Remotesitzung verwenden möchten. |     |
| 1. Laufwerke<br>Lokaler Datenträger (C.)<br>Lokaler Datenträger (D:)<br>DVD-RW-Laufwerk (F:)                     |     |
| Laufwerke, die später angeschlossen werden     Videoaufnahmegeräte                                               |     |
| 2. OK Abbred                                                                                                    | nen |

5. Wechseln Sie vom Reiter "Lokale Ressourcen" in den Reiter "Allgemein" und klicken Sie dort auf "Speichern".

| log Remotedesktopverbindung                                                                                                    | -                                        |       | ×  | Remotedesktopverbindung — 🗆 >                                                                                                    |
|----------------------------------------------------------------------------------------------------|------------------------------------------|-------|----|----------------------------------------------------------------------------------------------------|
| Remotedesktop<br>Verbindung                                                                                                    |                                          |       |    | Remotedesktop<br>Verbindung                                                                                                    |
| Allgemein Anzeige Lokale Ressourcen Leistu<br>Remoteaudio<br>Remoteaudioeinstellungen konfigurie<br>Einstellungen               | ng Erweitert<br>eren                     |       |    | Allgemein Anzeige Lokale Ressourcen Leistung Erweitert<br>Anmeldeeinstellungen<br>Geben Sie den Namen des Remotecomputers ein.<br>Computer:                                                                                      |
| Tastatur<br>Windows-Tastenkombinationen anw<br>Nur bei Vollbild anwenden<br>Beispiel: ALT+TAB                                   | enden:                                   | ~     |    | Benutzemame:<br>Zum Herstellen einer Verbindung mit dem<br>Terminaldienstegateway-Server werden gespeicherte<br>Anmeldeinformationen verwendet. Sie können diese<br>Anmeldeinformationen <u>bearbeiten</u> oder <u>löschen</u> . |
| Lokale Geräte und Ressourcen<br>Wählen Sie die Geräte und Ressour<br>Remotesitzung verwendet werden si<br>Drucker Zw<br>Weitere | cen aus, die in<br>Illen.<br>schenablage | n der |    | Verbindungseinstellungen<br>Speichem Sie die aktuellen Einstellungen in einer RDP-Datei,<br>roder öffnen Sie eine gespeicherte Verbindung.<br>Speichem Speichem unter Offnen                                                     |
| Optionen ausblenden                                                                                                    | Verbinden                                | Hit   | fe | <ul> <li>Optionen ausblenden</li> <li>Hiffe</li> </ul>                                                                                                    |

Sobald Sie sich auf Ihrem Server angemeldet haben, werden die umgeleiteten Laufwerke im Windows Explorer des Terminalservers angezeigt. Der Name des umgeleiteten Laufwerkes wird dann beispielsweise so angezeigt: "C auf Praxis-PC".

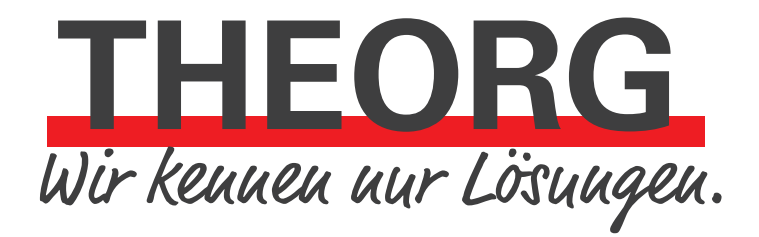

SOVDWAER Gesellschaft für EDV-Lösungen mbH Franckstraße 5 71636 Ludwigsburg Telefon 07141/93733-0 Telefax 07141/93733-99 info@sovdwaer.de www.sovdwaer.de